## How to install the Yolngu keyboard onto your Mac computer

1. Go to the Australian Society for Indigenous Languages – <u>Resources section</u> and click the link shown below.

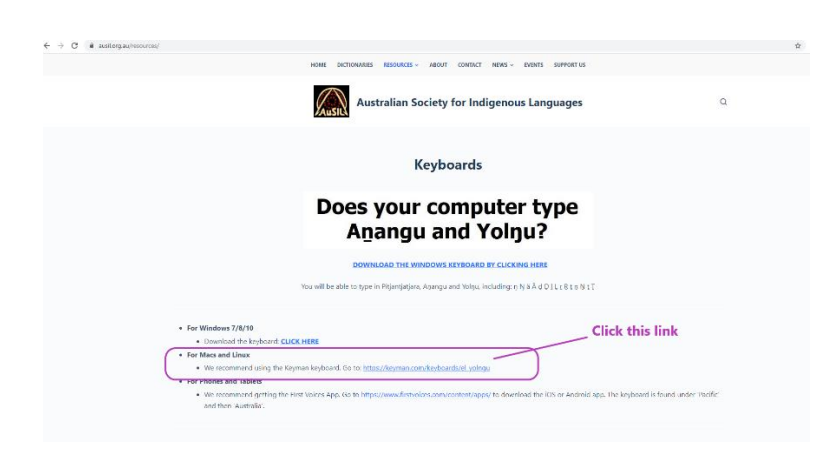

2. Download Yolngu keyboard executable file.

| 🐳 Keyman | Keyboards 💌                                                                                                    | Products 💌                                                                                                    | Abeut 🔻 🛛 🛛                                                                                                    | everlaper                                                                                                    |                                       | ۵ | Danate | Support 🔞 |
|----------|----------------------------------------------------------------------------------------------------|----------------------------------------------------------------------------------------------------|----------------------------------------------------------------------------------------------------|----------------------------------------------------------------------------------------------------|---------------------------------------|---|--------|-----------|
|          | New keyloard soard<br>Yolngu key<br>Install keybo                                                                                                    | yboard<br>ard B                                                                                                    | Click this to s<br>downloading                                                                                                    | itart                                                                                                    | • • • • • • • • • • • • • • • • • • • |   |        |           |
|          | Keyboard Details<br>Type Yanguard other Australian aborginal languages using standard Unreade fores. Other layouts are also available<br>from the author's vectorie. |                                                                                                    |                                                                                                    |                                                                                                    |                                       |   |        |           |
|          | Reyboard ID<br>Supported Platforms<br>Author<br>License<br>Documentation<br>Source<br>Reyboard Version<br>Last Updated                                               | Huysingu<br>Windows<br>Li modOS<br>A Linux<br>Andrew Custingham<br>MIT<br>Excloses/India<br>estassavid: yoingu<br>2.3.3<br>2020-04-07.22.05 | Radiage Download<br>Monithy Covenicads<br>Total Downloads<br>Encoding<br>Materian Reprint Version<br>Belated Rephaneth<br>Supported Languages | el.yologulorp<br>24<br>574<br>Unicode<br>1000<br>socialità dispensatedi<br>Socialità dispensatedi<br>Der Ologe Ologe Dead<br>Sandilitaneae |                                       |   |        |           |
|          | Terrinet International Automation Report Solution                                                                                                    |                                                                                                    |                                                                                                    |                                                                                                    |                                       |   |        |           |

- When the installation is complete, you can switch your keyboard to Yolngu keyboard from English (or any other input sources you may have). If you're not sure how to do, here is the instruction <u>https://support.apple.com/guide/mac-help/type-language-mac-input-sourcesmchlp1406/mac</u>
- 4. The layout of the Yolngu keyboard is the following https://help.keyman.com/keyboard/el\_yolngu/2.2.1/el\_yolngu

| Yolngu Keyboard Help                                                                                                    |  |  |  |  |  |  |
|----------------------------------------------------------------------------------------------------|--|--|--|--|--|--|
| Unicode keyboard layout for the Yolngu-matha languages.                                                                                                    |  |  |  |  |  |  |
| $\frac{1}{1} \frac{1}{1} \frac{1}{2} \frac{2}{3} \frac{3}{3} \frac{4}{4} \frac{5}{5} \frac{6}{6} \frac{6}{7} \frac{7}{7} \frac{8}{8} \frac{9}{9} \frac{9}{0} \frac{0}{0} \frac{1}{7} - \frac{1}{5} \frac{1}{5} $                                                                                                    |  |  |  |  |  |  |
| $\begin{bmatrix} 0 & 0 & 0 \\ 0 & 0 & 0 \end{bmatrix} = \begin{bmatrix} 1 & 0 & 0 \\ 0 & 0 & 0 \end{bmatrix} \begin{bmatrix} 1 & 0 & 0 \\ 0 & 0 & 0 \end{bmatrix} \begin{bmatrix} 1 & 0 & 0 \\ 0 & 0 & 0 \end{bmatrix} \begin{bmatrix} 1 & 0 & 0 \\ 0 & 0 & 0 \end{bmatrix}$                                                                                                    |  |  |  |  |  |  |
| Capatock a a s d d f f g h h j k l l ; ' tour                                                                                                    |  |  |  |  |  |  |
| Shift $z \mathbf{x} \mathbf{x} \mathbf{c} \mathbf{c} \mathbf{v} \mathbf{b} \mathbf{b} \mathbf{n} \mathbf{n} \mathbf{m} \mathbf{m} \mathbf{c} \mathbf{c} \mathbf{c} \mathbf{l} \mathbf{l} \mathbf{l}$                                                                                                    |  |  |  |  |  |  |
| Ctrl Alt Right Alt Right Ctrl                                                                                                    |  |  |  |  |  |  |
| $ \underbrace{ \underline{L}}_{\underline{L}} = \underbrace{ 1 \\ \underline{L}}_{\underline{L}} = \underbrace{ 2 \\ \underline{M}}_{\underline{M}} = \underbrace{ 3 \\ \underline{M}}_{\underline{M}} = \underbrace{ 5 \\ \underline{K}}_{\underline{M}} = \underbrace{ 7 \\ \underline{K}_{\underline{M}}}_{\underline{M}} = \underbrace{ 7 \\ \underline{K}_{\underline{M}}}_{$ |  |  |  |  |  |  |
|                                                                                                    |  |  |  |  |  |  |
| $\begin{array}{c} \text{Laps Lock} \\ \text{a} \\ \text{A} \\ \text{S} \\ \text{S} \\ \text{d} \\ \text{D} \\ \text{f} \\ \text{F} \\ \text{F} \\ \text{g} \\ \text{G} \\ \text{h} \\ \text{H} \\ \text{j} \\ \text{J} \\ \text{k} \\ \text{K} \\ \text{i} \\ \text{L} \\ \text{i} \\ \text{i} \\ \text{i} \\ \text{i} \\ \text{i} \\ \text{f} \\ \text{f} \\ \text$                                                                                                    |  |  |  |  |  |  |
| Shift $Z X X C V B B N M / < . > / ? Shift$                                                                                                    |  |  |  |  |  |  |
| Ctrl Alt Right Alt Right Ctrl                                                                                                    |  |  |  |  |  |  |

Should you have any problem with the installation, feel free to contact us <u>yolngustudies@cdu.edu.au</u> / 08 8946 6278